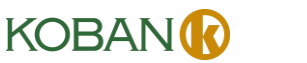

# KCT21-WIFI (0769024) Termostato Wi-Fi

# PRECAUCIÓN:

- 1. Apaque todos los dispositivos eléctricos (por eiemplo, calentador) que estén conectados a la unidad antes de la instalación o el mantenimiento.
- 2. El instalador debe ser personal de servicio cualificado
- 3. Desconecte la fuente de alimentación antes del mantenimiento
- 4. Debe montarse en un lugar interior limpio v seco.
- 5. No exponda esta unidad a la humedad.
- 6. No exponda esta unidad a inmersiones o salpicaduras.

# Introducción

El KCT21-WIFI es un termostato que controla el encendido o apagado de la calefacción / aire acondicionado para mantener la temperatura del al nivel deseado.

Cuando se utiliza el modo de calefacción, se puede seleccionar el sensor interno, el sensor del suelo o el sensor combinado.

Cuando se selecciona el modo frío, solo se utiliza el sensor interno.

# Lista de características

- $\triangleright$ Tensión de suministro: 230VAC
- Visualización de temperatura en °C o °F  $\succ$
- $\triangleright$ Rango de temperatura medible: 0 50 °C
- $\triangleright$ Selección de calor / frío
- $\succ$ Control adaptativo
- $\triangleright$ 7 días / 5 + 1 + 1 días, programa de 1 día, sin programa.
- EEPROM almacena todas las configuraciones  $\triangleright$
- $\succ$ Rango de control ajustable
- Protección de ciclo corto para compresor  $\succ$

# Cableado

| Terminales | Dispositivo            |
|------------|------------------------|
| L          | 230VAC en vivo         |
| Ν          | 230VAC neutro          |
| LO         | Calentador / Enfriador |
| T1         | Sensor de suelo 1      |
| T2         | Sensor de suelo 2      |

Vuelva a colocar todos los cables en la pared de para evitar que se queden atrapados. No utilice conductos o cables metálicos provistos con cubiertas

#### metálicas

Se recomienda instalar un fusible o dispositivo de protección en el circuito

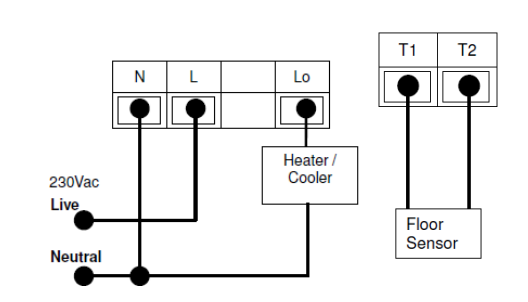

# Montaie

1. Coloque la unidad de relé dentro de la caja del termostato, con la parte posterior del relé hacia afuera.

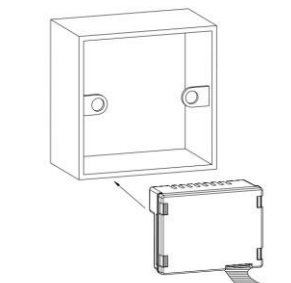

2. Instale el soporte de metal

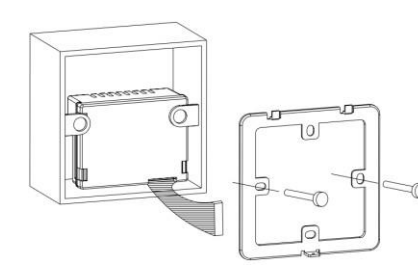

3. Conecte la unidad frontal a la unidad de relé mediante los cables.

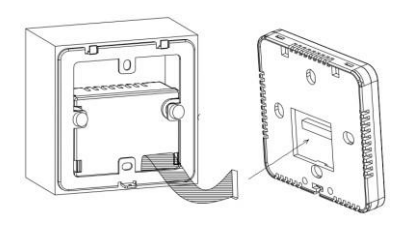

4. Encaje el frente en el soporte de metal. usando el borde superior como pivote.

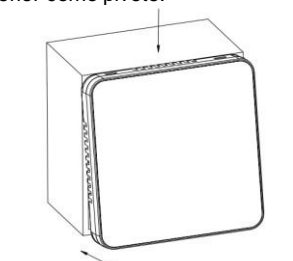

5. Finalmente, asegure el termostato con un tornillo.

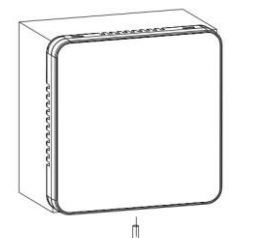

# **Dimensiones (mm)** Unidad frontal

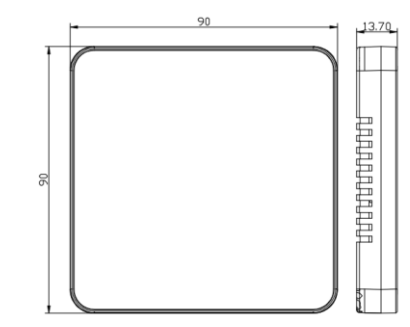

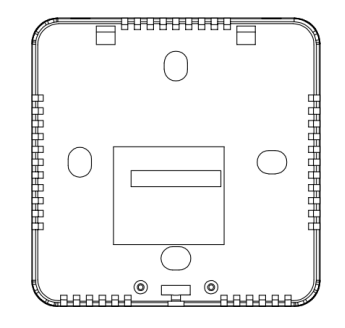

Unidad de relé

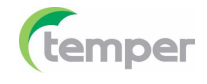

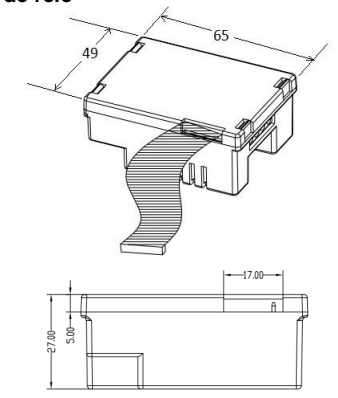

# LCD e iconos

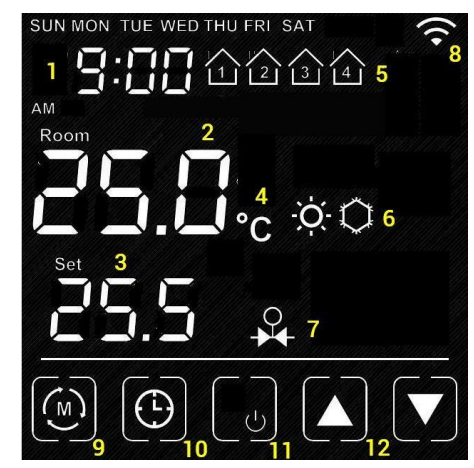

| Artículo | Sentido                                     |
|----------|---------------------------------------------|
| 1        | Tiempo                                      |
| 2        | Temperatura ambiente                        |
| 3        | Punto de ajuste actual                      |
| 4        | Unidad de temperatura                       |
| 5        | Programa actual                             |
| 6        | Modo calor / frío                           |
| 7        | La salida está encendida (cuando            |
|          | aparece)                                    |
| 8        | Wi-Fi (aparece cuando está conectado a      |
|          | Internet)                                   |
| 9        | Tecla de modo: pulse y mantenga             |
|          | presionada para acceder a la                |
|          | configuración interna                       |
| 10       | Tecla de reloj: Presiónela brevemente       |
|          | para configurar el reloj.                   |
|          | Pulse y mantenga presionado para            |
|          | programar el horario                        |
| 11       | Tecla de encendido / apagado: enciende      |
|          | / apaga el termostato                       |
| 12       | Tecla arriba / abajo: Ajuste los valores de |
|          | la configuración                            |

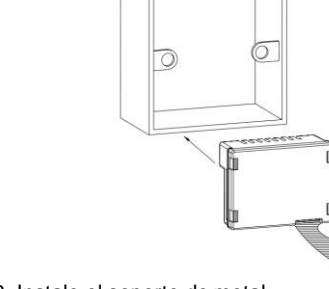

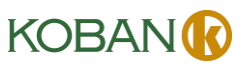

# Interfaz LCD del controlador Enciende / apaga el termostato

Pulse y mantenga pulsado [Tecla de encendido / apagadol para encender / apagar el termostato Cuando el termostato está apagado no se activará ninguna salida.

# Aiuste del reloi

\*\* Normalmente, el reloi se configura automáticamente una vez que se conecta el wifi v se sincroniza para cada día. Por lo tanto, la configuración manual no es necesaria cuando está en línea

Presione [CLOCK] para iniciar la configuración Presione  $[A] / [\nabla]$  para cambiar el día de la semana Presione CLOCKI nuevamente para confirmar la configuración del día de la semana v comenzar a aiustar la hora

Presione [A] / [V] para cambiar la hora

Presione [CLOCK] nuevamente para confirmar la configuración de la hora v comenzar a ajustar los minutos

Presione [▲] / [▼] para cambiar los minutos Presione [CLOCK] nuevamente para confirmar la configuración de los minutos v comenzar a ajustar el día de la semana

Presione [ON] para confirmar o deiar la configuración del reloj. O regrese después de que no se presione ninguna tecla durante 20 segundos.

#### Sincronización de reloi

El controlador sincroniza la hora local cuando tiene acceso a Internet. Asegúrate de que esté conectado. Si desea sincronizar el reloi de la red manualmente.

presione el botón sync en la aplicación.

## Programación de horarios

Cuando se selecciona el programa 1 día / 5 + 1 + 1 día / 7 días en la configuración interna.

- Presione v mantenga pulsado [Reloj] para • iniciar la configuración
- Presione [▲] / [▼] para ajustar el día de la semana
- Presione [Reloi] para confirmer
- Presione [▲] / [▼] para ajustar la hora del programa
- Presione [Reloj] para confirmer
- Presione [▲] / [▼] para ajustar el punto de aiuste
- Presione [Reloj] para confirmer
- Pulse [ON] para confirmar y salir.

# Temperatura de anulación

El punto de ajuste (set point) se puede ajustar [] / [▼]. Cuando está en modo de programa, el punto de ajuste se anulará hasta el siguiente intervalo de tiempo. Se puede presionar [Reloj] para liberar el estado de anulación.

# Configuración de parámetros internos

- Pulse v mantenga presionada la tecla [Mode] para iniciar la configuración
- Presione [Mode] para avanzar al siguiente elemento •
- Presione [▲] / [▼] para ajustar el valor

•

Presione la tecla [ON] para confirmar y salir •

| Elementos                 | Valor              | Valor por    |
|---------------------------|--------------------|--------------|
| Drotostor do              | 0.2                | uelecto      |
| pontalla de la            | 03                 | 0            |
| interfez de unuerio       |                    |              |
|                           |                    |              |
| (PUU)<br>Cuanta atráa dal | 0.400              | 20           |
|                           | 0-120              | 20           |
| protector de              |                    |              |
| pantalia (PUT)            |                    | ~ <b>^</b>   |
| Unidad de                 | °C/°F              | °C           |
| visualización             |                    |              |
| (P02)                     |                    |              |
| Unidad de                 | 12/24              | 12           |
| visualización de          |                    |              |
| tiempo (P03)              |                    |              |
| Compensación de           | -5 °C ~ 5 °C,      | 0°C          |
| temperatura (P04)         | 10 °F ~ 10 °F      |              |
| Cambio de calor           | 2 ~ 4 °C, 4 ~ 8 °F | 2 °C         |
| diferencial (P05)         |                    |              |
| Cambio del                | 2 ~ 4 °C, 4 ~ 8 °F | 2 °C         |
| diferencial de            |                    |              |
| enfriamiento (P06)        |                    |              |
| Modo de                   | Sin programa (0) / | 3            |
| programa (P07)            | programa de 1 día  |              |
|                           | (1) / programa 5 + |              |
|                           | 1 + 1 (2) /        |              |
|                           | programa de 7 días |              |
|                           | (3)                |              |
| Control adaptativo        | Activado /         | Desactiv ado |
| (P08)                     | Desactivado        |              |
|                           |                    |              |
| Modo de sistema           | Calor / Frío       | Calor        |
| (P09)                     |                    |              |
| ()                        |                    |              |
| Modo de sensor            | Sensor interno /   | Sensor       |
| (P10)                     | sensor externo /   | interno      |
| ( ,                       | modo combinado     |              |
| l ímite de                | 20-40°C 68-104 °F  | 40 ° C       |
| temperatura del           | 20 70 0, 00 104 1  | 40 0         |
| suelo (P11)               |                    |              |
|                           |                    |              |

# Protector de pantalla de la interfaz de

usuario El termostato pasará al modo de protector de pantalla si no se presiona ninguna tecla durante

cierto período de tiempo.

Modo 0: No se mostrará nada en el modo de protector de pantalla.

Modo 1: Solo se mostrará la temperatura ambiente. Modo 2: Se mostrará la temperatura ambiente v la hora

Modo 3: Se muestran todos los datos.

# Cuenta atrás del protector de pantalla

El tiempo de cuenta atrás (en segundos) para el modo de protector de pantalla.

# Monitor

Unidad de temperatura en grados Celsius o Fahrenheit

Unidad de visualización de tiempo 24/12

## Compensación de temperatura

La temperatura del sensor interno se puede calibrar de 5°C a +5°C en caso de que hava una diferencia de temperatura entre el valor real v el termostato.

# Diferencial de conmutación

La diferencia entre encender y apagar la calefacción o el controlador

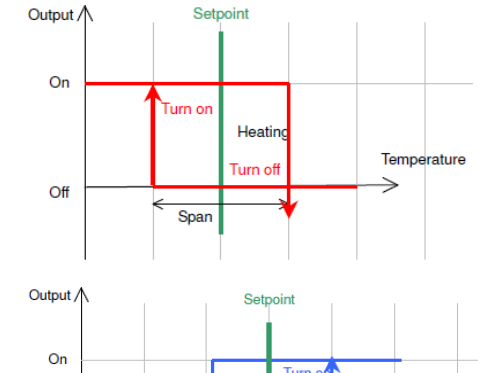

# Turn

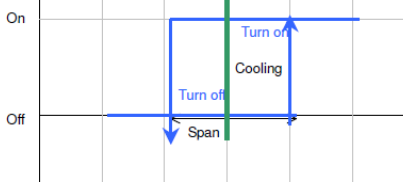

# Modo de programa

0: Sin programa, el termostato controla la temperatura de acuerdo a una temperatura predefi nida.

1: 1 día, el termostato controla la temperatura de

## acuerdo con un programa único.

2: 5 + 1 + 1 día, El termostato controla la temperatura según el horario 5 + 1 + 1 (de lunes a viernes, sábados, domingos).

3: de 7 días, el termostato controla la temperatura según el programa de 7 días (programa individual para cada día).

# Control adaptativo

Cuando esta función está habilitada, el termostato calcula el tiempo necesario para alcanzar la temperatura deseada v enciende la calefacción / refrigeración antes para que la temperatura ambiente alcance este punto en el horario deseado. Esto no tiene ningún efecto cuando no se selecciona ningún programa.

# Modo calor / frío

Cuando se selecciona el modo Calor, el controtermostato regula a temperatura ambiente con calefacción. En este caso, se podrán seleccionar el sensor de habitació n. el sensor de suelo o el sensor combinado

Cuando se selecciona el modo Frío, el control del termostato hará que la temperatura ambiente se enfríe. En este modo, solo se utiliza el sensor de hahitación

#### Modo sensor

Hav 3 configuraciones diferentes de control del sensor para el modo de calefacción. (Para el modo frío solo se utilizará el sensor de habitación)

#### - Sensor de habitación

El termostato controla la temperatura de la habitación según el sensor de habitación

El termostato controla la temperatura de la habitación según el sensor del suelo

## -Sensor combinado de suelo / habitación

El termostato controla la temperatura de la habitación gracias al sen sor. La salida estará apagada si la temperatura del piso es superior a la "temperatura del piso limite".

## Temperatura del suelo limitada

Es la temperatura limitada para el sensor de piso cuando se seleccionan el modo de calefacción v el sensor combinado. La salida se apagará cuando el sensor del piso detecte una temperatura más alta que el límite de esta temperatura.

## Avanzado: valor de fábrica

| Elementos                                                              | Valor  | Valor por<br>defecto |
|------------------------------------------------------------------------|--------|----------------------|
| Borrar configuración wifi<br>(P19)                                     | Sí/ No | No                   |
| Borrar configuración de<br>parámetros (restaurar por<br>defecto) (P20) | Sí/ No | No                   |

- Pulse y mantenga presionadas las teclas . [Mode] + [ON]
- Presione [Mode] para avanzar al siguiente elemento
- ٠ Presione [▲] / [▼] para seleccionar el valor
- . Presione la tecla [ON] para confirmar y salir

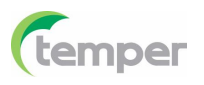

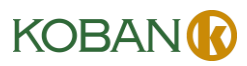

# Borrar la configuración de Wi Fi (P19):

Cuando se resetea de fábrica, el SSID y la contraseña almacenados en el termostato se borran.

#### Borrar ajuste de parámetros (P20):

Cuando resetea de fábrica, todos los ajustes de los parámetros internos se restaurarán al valor predeterminado en el próximo encendido, es decir. se necesita un ciclo de energía para completar el borrado

# Descongelar

Cuando la temperatura de la habitación sea inferior a 5°C / 41°F, la salida se encenderá en el modo Calor o la salida se apagará en el modo Frío.

\* Aparece el indicador de descongelación en la pantalla.

# Tiempo mínimo de inactividad

El tiempo mínimo de apagado para el modo Calor es de 5 segundos y de 4 minutos para el modo Frío.

# Datos técnicos

Fuente de alimentación: 230 ± 10% VAC Tensión de contacto de relé: 230VAC máx 50/60 Hz Corriente de contacto de relé: 16 A máx Elemento de detección: 103AT Terminales: Cable de 2 mm<sup>2</sup> Temperatura de funcionamiento: 32-122°F / 0-50°C Temperatura de almacenamiento: 23 122°F / 5 50°C

Humedad de funcionamiento: 5-95% RH (sin condensación)

# Descarga de la aplicación Avan-Stats

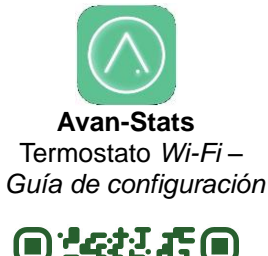

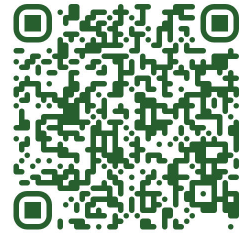

Crear una cuenta para los nuevos usuarios. Pulse 1 "Create Account", registrese por correo electrónico e inicie sesión

Ingrese la red Wi-Fi v pulse "Continue", después 3. pulsa "Ready".

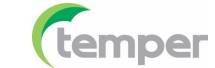

5 Vuelve a pulsar "Already Connected" v espera a que se conecte

| Avan-Stats               | Avan-Stats                                                                                                    | 1552 € € © €<br>× Wi-Fi Setup                                                                                                    | 1553 € C C C C C C C C C C C C C C C C C C | 1554     ● ○ ○     ● ○ ●       ←     Choose your Device                           | 15:56 Connecting to Device                                                                                                  |
|--------------------------|----------------------------------------------------------------------------------------------------|----------------------------------------------------------------------------------------------------|--------------------------------------------|-----------------------------------------------------------------------------------|----------------------------------------------------------------------------------------------------|
| Login to your account    | First name * Last name * Email *                                                                                                    | C Enter WI-FI network your device will use WI-FI Network *                                                                                                    | ل<br>Power on your device                  | 1. Press Go to Wi-FI Settlings to Wi-FI settlings and choose your device, similar | Getting device information                                                                                                  |
| Password 🔌               | Create a password * 🗞<br>At least 6 characters including Uppercase letter,<br>Lowercase letter, Digt and Special character<br>Repeat your password * 🗞 | Wharf_2.46         ``           10/64         ``             ``             ``             ``             ``             ``             ``             ``             ``             ``             ``             ``             ``             ``             ``             ``             ``             ``             ``             ``             ``             ``             ``             ``             ``             ``             ``             `` |                                            | to Avan-Stats-CEBD4 2. Press Already Connected                                    | Make sure that your device and smartphone are<br>very close to the Wi-Fi router<br>18:11 C C T The C C T Configuring Device |
| Loo In                   | I'm not a robot     Accept Privacy Policy                                                                                                    |                                                                                                    |                                            | (Already Connected)                                                               | Configuring WI-Fi                                                                                                    |
| New User? Create Account | Sign up<br>Already have an account? Sign In                                                                                                    | Continue                                                                                                    | Ready                                      | Go to Wi-Fi Settings                                                              | Waiting for the device Final check                                                                                          |

Presione la tecla en la parte inferior de la pantalla, 2. presione la tecla "+" para añadir un nuevo dispositivo.

Avan-Stats

60

Devices

%

Humidistate

Air Quality Sensors

 $\equiv$ 

More

∭

Thermostats

Plugs

A

Home

← All

The list is currently empty

4. Ve a Ajustes. Cambia a Ajustes de Wi-Fi y buscar tu dispositivo. Eiemplo: Avan-Stats-2C7F0

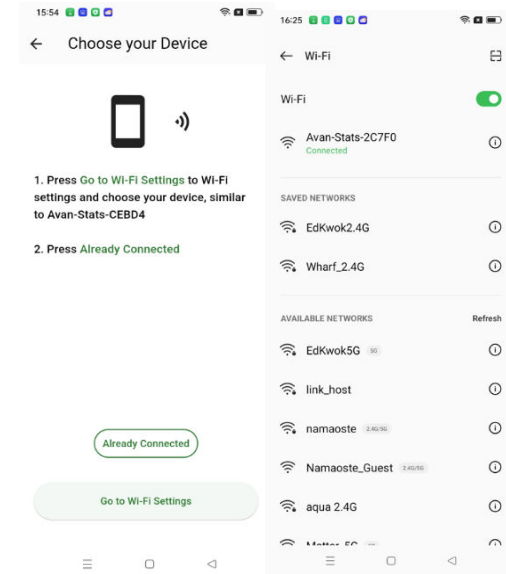

Dispositivo conectado. Pulse la pantalla de abajo 6. para programar.

|   | 16:26 👩 🔂 🖸 🖸                   |              | \$ <b>0</b> • | 14:2 | 7                                          |                                                  | \$ <b>0</b>     |
|---|---------------------------------|--------------|---------------|------|--------------------------------------------|--------------------------------------------------|-----------------|
| , | Device Label                    |              |               | ÷    | TA652                                      | H-W Therr                                        | nostat          |
|   |                                 | ÷            |               | >    | Label: My Model: TA652FI<br>Device name: E | Thermostat<br>H-W Thermostat<br>C:62:60:52:C7:F0 | ** /            |
|   | My Thermo                       | stat connect | ed!           |      |                                            |                                                  |                 |
|   | Device label *<br>My Thermostat |              |               |      |                                            |                                                  |                 |
|   |                                 |              |               |      |                                            |                                                  |                 |
|   |                                 |              |               |      |                                            |                                                  |                 |
|   |                                 |              |               |      |                                            |                                                  |                 |
|   |                                 |              |               |      |                                            |                                                  |                 |
|   |                                 |              |               |      |                                            |                                                  |                 |
|   |                                 |              |               |      |                                            |                                                  |                 |
|   |                                 | Finish       |               |      |                                            |                                                  |                 |
|   | _                               | 0            | 1             |      |                                            |                                                  |                 |
|   | ≡                               |              | $\lhd$        |      | $\equiv$                                   |                                                  | $\triangleleft$ |

(Google Play)

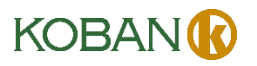

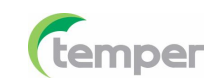

Crear una cuenta para los nuevos usuarios. Pulse 1. "Create Account", regístrese por correo electrónico e inicie sesión.

0

Forgot Password?

Avan-Stats

Email

Password

Login to your account

Log In

New User? Create Account

Avan-Stats

First name \*

Last name \*

Create a password \*

Repeat your password \*

Accept Privacy Policy

Sian up

Already have an account? Sign In

I'm not a robot

\_

At least 6 characters including Uppercase letter, Lowercase letter, Digit and Special character

Email \*

3. Ingrese la red Wi-Fi y pulse "Continue", después pulsa "Readv".

\*\*

~

10/64

Ś

16/64

Clear cache?

15:52 🚦 🖬 🖸 🗖

Wi-Fi Network \* € Wharf\_2.4G

â .....

Deserves

64

0

× Wi-Fi Setun

9

Enter WI-FI network your device will use

Continuo

15:53 👩 👩 🖸 🗂

4

Check your Device

(1)

Power on your device

Ready

0 1

 $\equiv$ 

-

5. Vuelve a pulsar "Already Connected" v espera a que se conecte.

| 15:54 👩 🖸 🖸                                                                           | \$ <b>0</b> •          | 15:56 👩 🖸 🖸                                       | \$ <b>0</b> •                      |
|---------------------------------------------------------------------------------------|------------------------|---------------------------------------------------|------------------------------------|
| ← Choose your Devic                                                                   | ce                     | Connecting to Devi                                | се                                 |
| ••)                                                                                   |                        |                                                   |                                    |
| <ol> <li>Press Go to Wi-Fi Settings to<br/>settings and choose your device</li> </ol> | o Wi-Fi<br>ce, similar | Getting device in                                 | formation                          |
| to Avan-Stats-CEBD4                                                                   |                        | Make sure that your device<br>very close to the 1 | and smartphone are<br>Wi-Fi router |
| 2. Press Already Connected                                                            |                        |                                                   |                                    |
|                                                                                       |                        | 18:11 👩 👩 🔇 🖸 🗖                                   | <u> 1</u>                          |
|                                                                                       |                        | Configuring Device                                |                                    |
|                                                                                       |                        | ł                                                 |                                    |
| Already Connected                                                                     | )                      | Configuring V                                     | /I-Fi                              |
|                                                                                       |                        | Waiting for th                                    | e device                           |
| Go to Wi-Fi Settings                                                                  |                        | Final check                                       |                                    |
| = 0                                                                                   |                        |                                                   |                                    |

sitivo conectado. Pulse la pantalla de abajo rogramar.

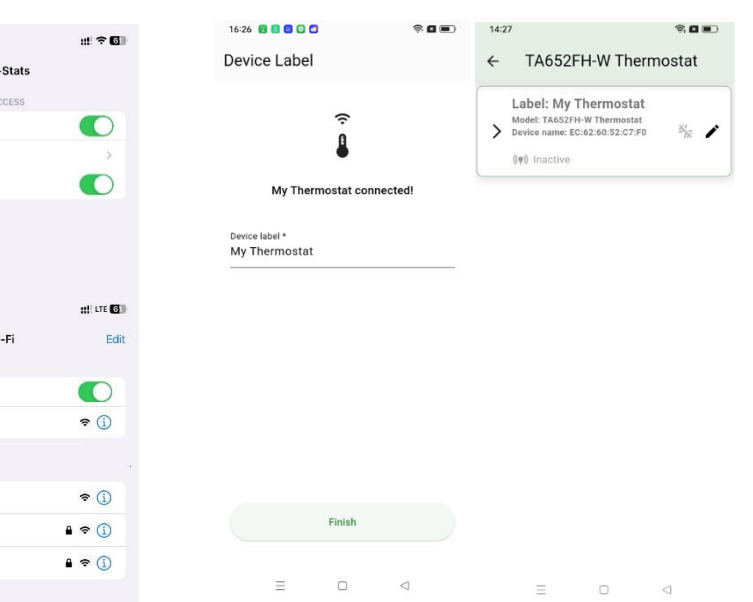

Avan-Stats Termostato Wi-Fi-Guía de configuración

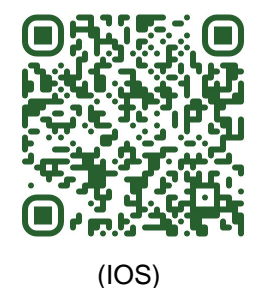

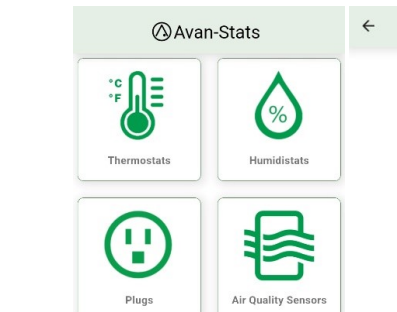

| Presione la tecla Devices en presione la tecla "+" para a | la parte inferior de la pantalla,<br>ñadir un nuevo dispositivo. | 4. Ve a Ajustes.<br>y buscar tu dis<br>Ejemplo: Avar                                                                                                    | Cambia a Ajustes de Wi-Fi<br>spositivo.<br>ı-Stats-872B0                                                                                                    | 6. Disposi<br>para pre                      |
|-----------------------------------------------------------|------------------------------------------------------------------|----------------------------------------------------------------------------------------------------|----------------------------------------------------------------------------------------------------|---------------------------------------------|
| ⊘Avan-Stats                                               | ← All +                                                          | 15:54 🛢 🖬 🖸 🗶 🗇 🗇 📾 📼                                                                                                    | 12:22<br>• Aven-Stats :: : : : : : : : : : : : : : : : : :                                                                                                     | Device Label                                |
| Thermostats                                               | The list is currently empty.                                     | <ul> <li>Choose your bevice</li> <li>. Press Go to WI-FI Settlings to WI-FI settlings and choose your device, similar to Avan-Stats-CEBD4</li> <li>2. Press Already Connected</li> </ul> | Settings     Avan-stats       ALLOW AVAN-Stats TO ACCESS       Image: Strik & Search       Image: Strik & Search       Image: Strik & Search       Image: Strik & Search       Image: Strik & Search       Image: Strik & Search       Image: Strik & Search       Image: Strik & Search       Image: Strik & Search       Image: Strik & Search       Image: Strik & Search       Image: Strik & Search       Image: Strik & Search       Image: Strik & Strik & | My Therr<br>Device label *<br>My Thermostat |
|                                                           |                                                                  | Already Connected                                                                                                    | MY NETWORKS<br>EasyStat-74FF0 🗢 🕦                                                                                                    |                                             |
|                                                           |                                                                  | Go to Wi-Fi Settings                                                                                                    | Wharf_2.4G                                                                                                    |                                             |
| Home Devices More                                         | ≡ □ ⊲                                                            |                                                                                                    | Wharf_5G                                                                                                    | Ξ                                           |
|                                                           |                                                                  |                                                                                                    |                                                                                                    |                                             |

# KOBAN

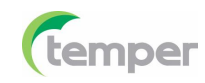

#### Interfaz de la aplicacion movil

- Registrate en la cuenta de Avan-Stats
- Consulte la Guía de emparejamiento de Avan-Stat si tiene problemas para configurarlo.

Label: My Thermostat Model: TA652FH-W Thermostat Device name: A8:48:FA:57:5C:68 (\*) Active Devices All devices > Active 1 Inactive 0

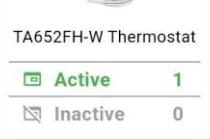

- Entra en el contro **Remote** para ajustar la temperatura de consigna.
- Ajuste manualmente la temperatura ambiente en el regulador **Setpoint**.

Remote Program Setting Admin Control

25.0°C

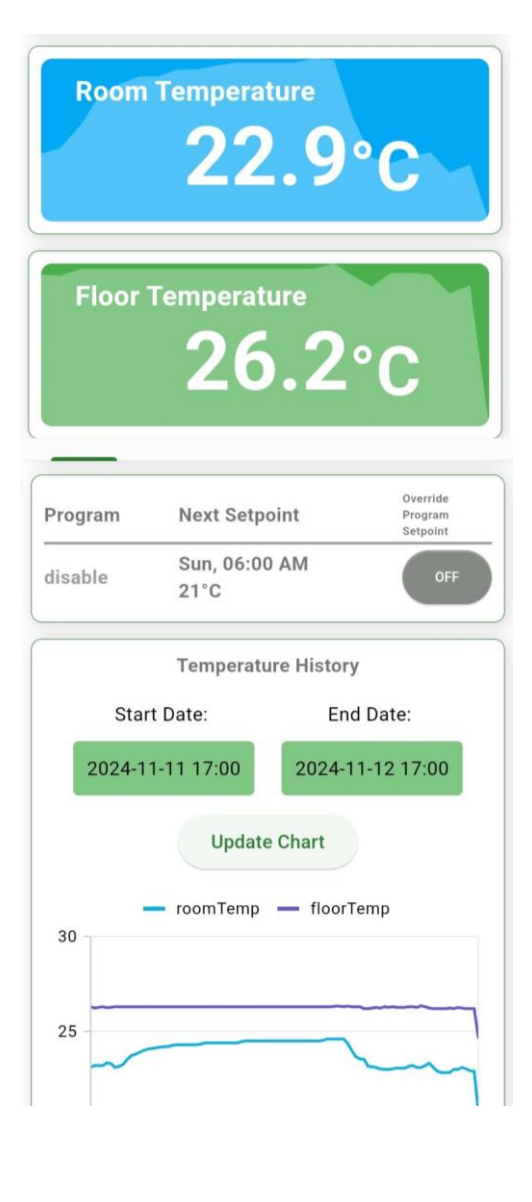

- Pulse la tecla Program para acceder al modo de programa actual: Ninguno, Todos los días, 1+5+1, Individual.
- Cuando se selecciona **No program**, no se puede ajustar ninguna opción.
- Cuando se selecciona Diario/ 1+5+1 /Programa individual. La franja horaria del programa y la consigna pueden ajustarse 4 zonas horarias por día.

| Remote    | Program         | Setting | Admin     |
|-----------|-----------------|---------|-----------|
| Program   |                 |         |           |
| Program I | Vode:           |         |           |
| Nil       | Everyday        | 1+5+1   | ndividual |
| Sunday    |                 |         | ~         |
| Monday    | ,<br>,          |         | ~         |
| Tuesda    | У               |         | ~         |
| Wednes    | day             |         | ~         |
| Thursda   | ay              |         | ~         |
| Friday    |                 |         | ~         |
| Saturda   | у               |         | ~         |
| Entrar    | · en la secciór | Admin.  |           |

Pulse «Data and Time Sync Now» y envíe una solicitud al servidor horario de red seleccionado.

| Time NTP S            | Server    |
|-----------------------|-----------|
| Enter Time NTP Server | r 🔤       |
| Save                  |           |
| Time Format:          |           |
| 12 hours              | 24 hours  |
| TimeZone              | UTC-12:00 |

- Entra en Setting Tap, para configurar los ajustes internos del dispositivo.
- Los sensores Interno / Externo / Combinado se pueden seleccionar cuando está en modo
- calor.Sólo el sensor Interno se utilizará en modo
   frío.La compensación de temperatura se ajusta sólo cuando hay diferencia entre la temperatura real y el valor medido por el termostato.

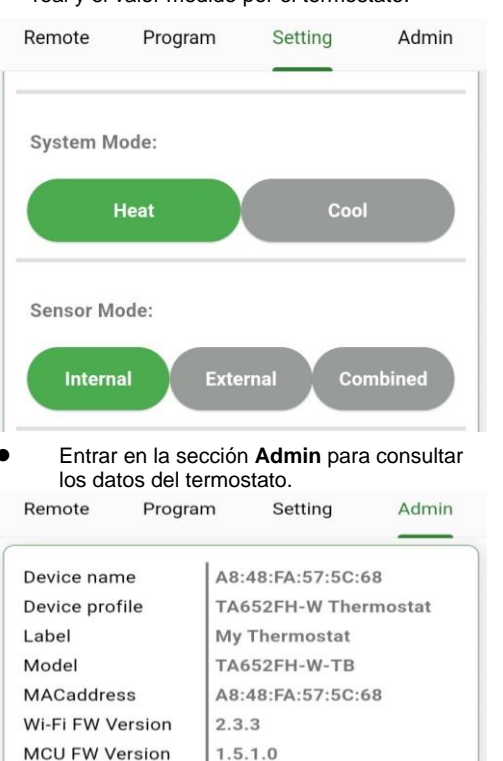

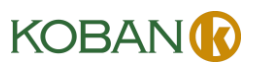

# KCT21-WIFI (0769024) Wi-Fi Thermostat

# CAUTION:

- 1. Turn off all electrical devices (e.g. heater) that are connected to the unit before installation and maintenance.
- 2. The installer must be a trained service personnel
- 3. Disconnect the power supply before maintenance.
- 4. It must be mounted on a dry clean indoor place.
- 5. Do not expose this unit to moisture.
- 6. Do not expose this unit to dipping or splashing.

# Introduction

KCT21-WIFI is a controller that controls heater /cooler onor off to maintain floor temperature at a desired level.When Heat mode is used, Internal sensor, Floorsensor and combined sensor can be selected fordifferent application. When Cool mode is selected, <u>only</u> internal sensor is used.

# Feature List

- Voltage supply: 230Vac
- Temperature display in °C or °F
- Temperature measurable range : 0 50 °C
- Selection of Heat/Cool
- Adaptive control
- 7days/5+1+1days,1day program, no program.
- EEPROM stores all settings
- Adjustable control span
- Short cycle protection for compressor

# <u>Wiring</u>

| Terminals | Device          |
|-----------|-----------------|
| L         | 230Vac Live     |
| N         | 230Vac Neutral  |
| LO        | Heater / Cooler |
| T1        | Floor Sensor 1  |
| T2        | Floor Sensor 2  |

Pull all cables back into the wall beforehand to avoid trapping of wires. Do not use any metal conduits or cables provided with metal sheaths.

Recommend adding fuse or protective device in the live circuit.

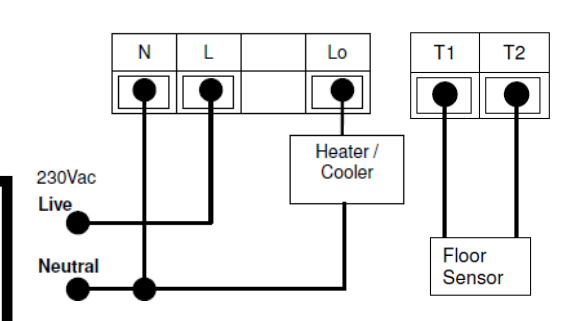

# <u>Mounting</u>

1. Place relay unit inside the wall-box, with the back of relay unit facing outwards.

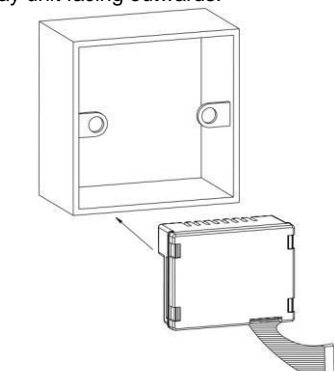

# 2. Install metal bracket

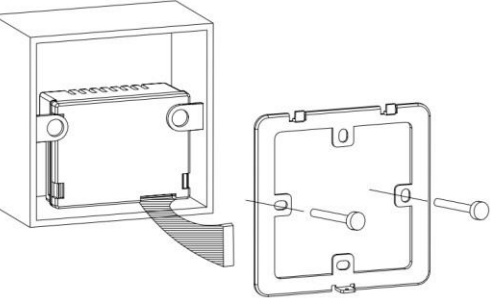

3. Connect front unit to relay unit by cables attached.

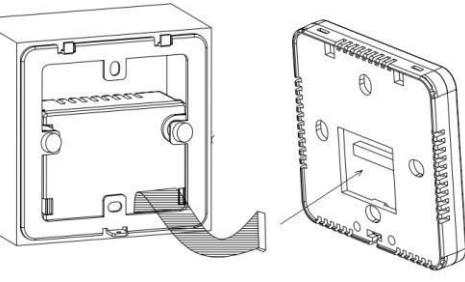

4. Snap front on metal bracket, using the top edge as **Relay unit** pivot.

temper

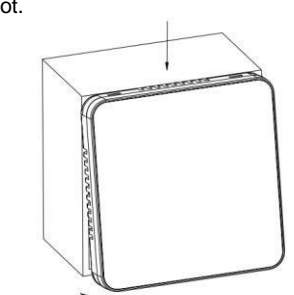

5. Finally, secure controller by screw

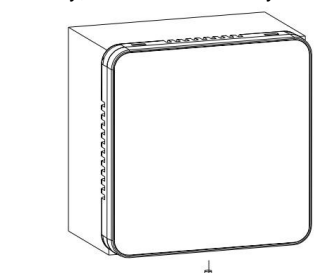

Dimensions (mm) Front unit

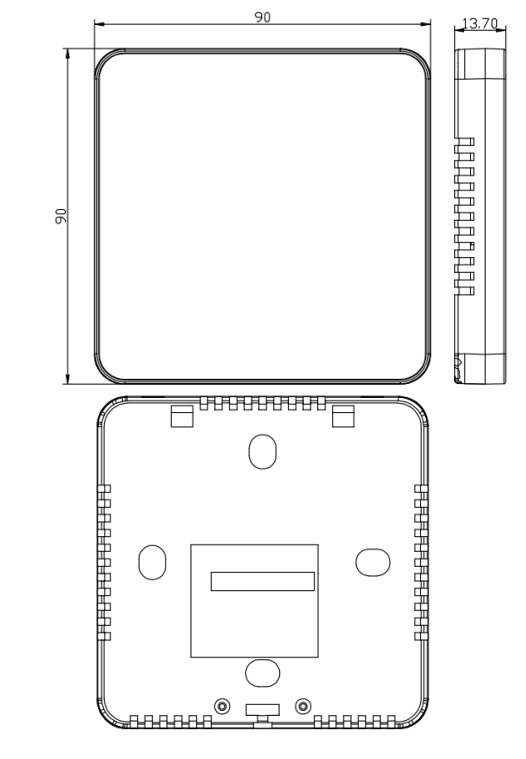

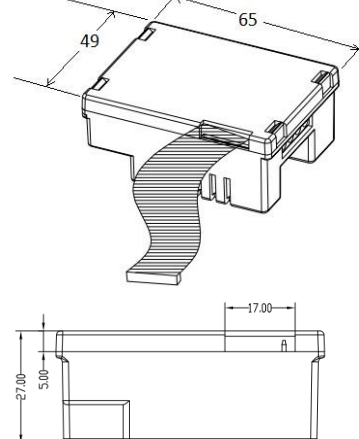

# LCD and Icons

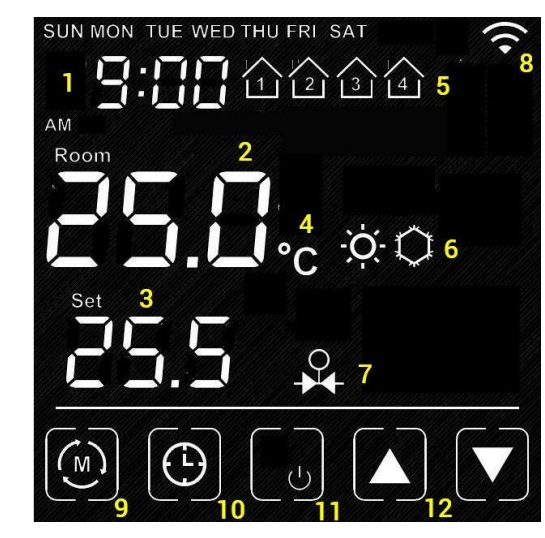

| Item | Meaning                                    |
|------|--------------------------------------------|
| 1    | Time                                       |
| 2    | Room Temperature                           |
| 3    | Current Set Point                          |
| 4    | Temperature Unit                           |
| 5    | Current Program                            |
| 6    | Heat / Cool Mode                           |
| 7    | Output is ON (when appear)                 |
| 8    | Wi-Fi (appears when connected to internet) |
| 9    | Mode Key: Press-n-hold to access the       |
|      | internal settings                          |
| 10   | Clock Key: Short-Press to set clock.       |
|      | Press-n-Hold to Program the Schedule       |
| 11   | On/Off Key: Turn On / Off the thermostat   |
| 12   | Up/Down key: Adjust Set point or Value of  |
| 1    | setting                                    |

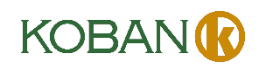

# Controller I CD Interface

Press-n-Hold on [On/Off Kev] to turn On / Off the thermostat. When the thermostat is Off. No Output will be activated

# **Clock setting**

\*\*Normally the clock is automatically set once wifi is connected and synchronize for each day. So manual set is not necessary when it is online. Press [CLOCK] to start the setting Press  $[\mathbf{A}] / [\mathbf{\nabla}]$  to change the day of week Press ICLOCKI again to confirm day of week setting and start to adjust hour Press  $[\mathbf{A}] / [\mathbf{\nabla}]$  to change the hour Press [CLOCK] again to confirm hour setting and start to adjust minutes Press  $[\mathbf{A}] / [\mathbf{\nabla}]$  to change the minutes Press [CLOCK] again to confirm minutes setting and start to adjust day of week Press [blank] to confirm or leave the clock setting. Or

return after no key pressed for 20 seconds.

# **Clock synchronization**

Controller syncs local time when it has access to the internet. Please make sure it stavs connected. If you wish to sync network clock manually, press the "Data and Time Sync Now" button on the App

# Schedule Programming

When 1 day / 5+1+1 day / 7day program is selected in internal setting.

- Press-n-Hold on [Clock] to start the setting
- Press  $[\blacktriangle]/[\nabla]$  to adjust the day of week
- Press Clock to confirm
- Press [A]/[V] to adjust the time of schedule
- Press [Clock] to confirm
- Press [▲] / [▼] to adjust the setpoint
- Press [Clock] to confirm
- Press Blank to confirm and exit

# **Override Temperature**

The Set point can be adjusted by  $[\blacktriangle] / [\triangledown]$ . When it is in program mode, The set point will be overridden until the next time slot.. [Clock] can be

# Internal Parameter Setting

pressed to release the override status.

- Press-n-hold on [Mode] key to start the setting
- Press [Mode] to advance to the next item
- Press  $[\mathbf{A}] / [\mathbf{\nabla}]$  to adjust the value
- Press [blank] key to confirm and exit

| Items                                   | Value | Default<br>Value |
|-----------------------------------------|-------|------------------|
| User Interface<br>Screen Saver<br>(P00) | 0-3   | 0                |
| Screen Saver<br>Count down (P01)        | 0-120 | 20               |

| Display unit (P02)                      | °C/°F                                                                            | C                  |
|-----------------------------------------|----------------------------------------------------------------------------------|--------------------|
| Time Display unit<br>(P03)              | 12 /24                                                                           | 12                 |
| Temperature<br>Offset (P04)             | -5° C ~ 5° C,<br>-10°F ~ 10°F                                                    | 0° C               |
| Switching<br>Differential Heat<br>(P05) | 2 ~ 4°C, 4 ~ 8°F                                                                 | 2° C               |
| Switching<br>Differential Cool<br>(P06) | 2 ~ 4°C, 4 ~ 8°F                                                                 | 2° C               |
| Program mode<br>(P07)                   | No program (0) /<br>1day program (1)/<br>5+1+1 program (2)<br>/ 7day program (3) | 3                  |
| Adaptive Control<br>(P08)               | Enable / Disable                                                                 | Disable            |
| System Mode<br>(P09)                    | de Heat / Cool Heat                                                              |                    |
| Sensor Mode<br>(P10)                    | Internal Sensor /<br>External Sensor /<br>Combined mode                          | Internal<br>Sensor |
| Floor temperature<br>limit (P11)        | 20-40°C, 68-104°F                                                                | 40°C               |

- - -

# User Interface Screen Saver:

The thermostat will go to screen saver mode after no kev for certain period

Mode 0: Nothing will be displayed in screen saver mode.

Mode 1: Only room temperature will be displayed in screen saver mode. Mode 2: Room temperature and Time will be displayed in screen saver mode.

Mode 3: Display all in screen saver mode.

#### Screen Saver Count Down:

The count down time (in seconds) to screen saver mode.

## **Display Unit:**

Temperature unit in Celsius or Fahrenheit.

# **Time Display Unit**

12/24.

## Temperature offset

The temperature of internal sensor can be calibrated from -5° C - +5° C in case there is temperature difference between actual value and thermostat.

## Switching Differential

The difference between switching the heating or controller on and off

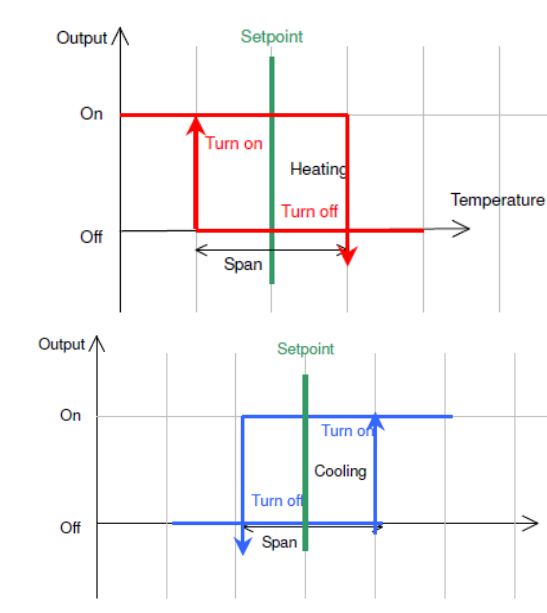

# **Program Mode:**

0: No Program Mode. The thermostat control the temperature simply according to single setpoint. 1: 1 day program. The thermostat control the temperature according to single schedule. 2: 5+1+1 day program. The thermostat control the temperature according to 5 +1+1 schedule (Mon to Fri. Sat. Sun).

3: 7day program. The thermostat control the temperature according to 7day program (individual program for each day).

# Adaptive control

When this function is enable, the thermostat learns the time taken to reach the desired setpoint and turn on the heating / cooling earlier so that the room temperature will reach the setpoint at desired schedule. This is no effect when No program is selected.

# Heat / Cool Mode

When Heat mode is selected, the thermostat control The room temperature with heating. Room Sensor, Floor Sensor or Combined sensor can be selected.

When Cool mode is selected, the thermostat control The room temperature with cooling. Only room 1. Sensor, will be used.

# Sensor Mode

There are 3 different settings of sensor control for Heat Mode. (For Cool Mode. Only Room sensor will be used) - Room sensor

Thermostat control the room temperature based on

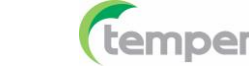

#### Room Sensor - Floor sensor

Thermostat control the room temperature based on Floor Sensor

#### -Combined Floor/Room sensor

Thermostat control the room temperature based on Room Sensor. And the output will be off if floor temperature above "floor temperature limited" for protection

## Floor temperature limited

It is the temperature limited for floor sensor. When the Heat Mode and Combined Sensor are selected. The output will turn off when floor sensor senses the temperature higher than the **floor temperature limit**.

# Advanced – Factory Default

| Items                                              | Value     | Default<br>Value |
|----------------------------------------------------|-----------|------------------|
| Clear Wifi Configuration<br>(P19)                  | Yes or No | No               |
| Clear Parameter setting<br>(restore default) (P20) | Yes or No | No               |

- Press-n-Hold on [Mode]+[Fan] keys
- Press [Mode] to advance to the next item
- Press  $[\blacktriangle] / [\heartsuit]$  to adjust the value .
- Press [blank] key to confirm and exit .

## Clear Wi-Fi Configuration (P19):

When set to ves, the SSID and Password stored in the thermostat will be cleared

#### Clear Parameter setting (P20):

When set to yes, all Internal parameter settings will be restored to default value in next power on i.e. power-cycle needed to complete the clearing.

# Defrost

When the room temperature is below 5 °C / 41 °F. output will turn On at Heat mode or output will turn off at Cool mode. "\$" defrost indicator appears on the screen.

# Minimum off time

The minimum off time for Heat mode is 5 seconds and 4 minutes for Cool mode.

## **Technical Data**

| Power supply:          | 230 ± 10% V <sub>AC</sub>       |
|------------------------|---------------------------------|
| Relay Contact Voltage: | 230V <sub>AC</sub> max 50/60 Hz |
| Relay Contact Current: | 16A max                         |
| Sensing Element:       | 103AT                           |
| Terminals:             | 2 sq. mm Cable                  |
| Operating Temperature: | 32 – 122 °F / 0 – 50 °C         |
| Storage Temperature:   | 23 – 122 °F / -5 – 50 °C        |
| Operating Humidity:    | 5-95%RHnon-condensing           |

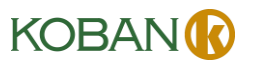

- 1. Create an account for new users. Click on 'Create Account', register by email and log in.
- Enter the Wi-Fi network and press 'Continue', 3. then press 'Ready'.

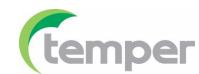

5. Click 'Already Connected' again and wait for it to connect.

| (2) Avan-Stats           | Avan-Stats                         | 1552 🗟 🖸 💿 🔍 🔍 💷 💌<br>X Wi-Fi Setup | 1553 ● C C Theck your Device | <ul> <li>15:54 ● O O</li></ul>                                                                            | 15:56  Connecting to Device                                            |
|--------------------------|------------------------------------|-------------------------------------|------------------------------|----------------------------------------------------------------------------------------------------|------------------------------------------------------------------------|
| Login to your account    | First name *                       | ÷                                   | ወ                            | <b>•</b> •                                                                                                |                                                                        |
| Email                    | Last name *                        | Wi-FI Network Your device will use  | Power on your device         | 1. Press Go to WI-FI Settings to WI-FI<br>settings and choose your device, similar<br>to Avan-Stats-CEBD4 | Getting device information<br>Make sure that your device and smartphor |
| Password 🗞               | Create a password *                | Password         10/64              |                              | 2. Press Already Connected                                                                                | very close to the Wi-Fi router                                         |
|                          | Configuring Device                 | Clear cache?                        |                              |                                                                                                    | i                                                                      |
| Log In                   | Configuring WI-FI                  |                                     |                              | (Already Connected)                                                                                       | Configuring Wi-Fi                                                      |
| New User? Create Account | Already hav Waiting for the device | Ce Continue                         | Ready                        | Go to Wi-Fi Settings                                                                                      | Final check                                                            |
|                          | Final check                        |                                     | = 0 4                        |                                                                                                    |                                                                        |

2. Press the key Devices at the bottom of the screen, press the '+' key to add a new device.

.

Home

[0]

Devices

 $\equiv$ 

More

 $\triangleleft$ 

4. Go to Settings. Switch to Wi-Fi Settings and find your device. Example: Avan-Stats-2C7F0

16:25 👩 👩 🗿 🖸

Avan-Stats-2C7F0

SAVED NETWORKS

EdKwok2.4G

🙃 Wharf\_2.4G AVAILABLE NETWORKS 🙃 EdKwok5G 👳 🗟 link\_host 🙃 namaoste 2.40.50

🙃 aqua 2.4G

- Manar Er -

 $\equiv$ 0

← Wi-Fi

Wi-Fi

-

Ξ

0

 $\triangleleft$ 

6. Connected device. Press the screen below to program.

|             | 16:26 👩 👩 🖸 🖸                   | \$ <b>0</b> • | D 14:2 | 7                                                                        |                                         | \$ <b>0</b> |
|-------------|---------------------------------|---------------|--------|--------------------------------------------------------------------------|-----------------------------------------|-------------|
|             | Device Label                    |               | ~      | TA652FH                                                                  | -W Therm                                | nostat      |
| E<br>•<br>• | My Thermost                     | at connected! | >      | Label: My Th<br>Model: TA652FH-W<br>Device name: EC:63<br>((中)) Inactive | ermostat<br>Thermostat<br>1:60:52:C7:F0 | ** 🖌        |
| ()<br>()    | Device label *<br>My Thermostat |               |        |                                                                          |                                         |             |
| Refresh     |                                 |               |        |                                                                          |                                         |             |
| 0           |                                 |               |        |                                                                          |                                         |             |
| 0           |                                 |               |        |                                                                          |                                         |             |
| 0           |                                 |               |        |                                                                          |                                         |             |
| 0           | Fin                             | ish           |        |                                                                          |                                         |             |
| $\bigcirc$  | ≡ 0                             |               |        | Ξ                                                                        | 0                                       |             |

# Download the Avan-Stats app

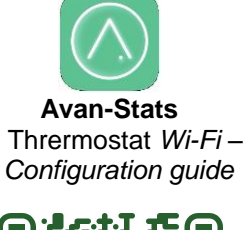

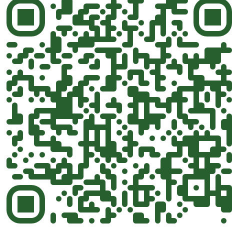

(Google Play)

| () Avan-Stats                                                                                                    | ← All                        | + 15-54 ● O O ● C<br>← Choose your Device                                                                                                    |
|----------------------------------------------------------------------------------------------------|------------------------------|----------------------------------------------------------------------------------------------------|
| rbernostats<br>Flugs<br>Flugs<br>Flu | The list is currently empty. | <ul> <li>.)</li> <li>1. Press Go to WI-FI Settings to WI-FI settings and choose your device, similat to Avan-Stats-CEBD4</li> <li>2. Press Already Connected</li> </ul> |
|                                                                                                    |                              | (Already Connected)                                                                                                    |
|                                                                                                    |                              | Go to WI-FI Settings                                                                                                    |

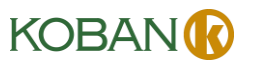

- 1. Create an account for new users. Click on 'Create Account', register by email and log in.
- 3. Enter the Wi-Fi network and press 'Continue', then press 'Ready'.

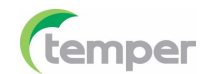

5. Click 'Already Connected' again and wait for it to connect.

| Avan-Stats                                                | (2) Avan-Stats                                                                                                    | 15-52 8 8 0 C R C                                              | 15-53 € C Check your Device                   | 15:54     ● ● ● ●       ←     Choose your Device                                   | 15:56 Connecting to Device |
|-----------------------------------------------------------|----------------------------------------------------------------------------------------------------|----------------------------------------------------------------|-----------------------------------------------|------------------------------------------------------------------------------------|----------------------------|
| Login to your account                                     | First name *                                                                                                    | ✓ WHI Setup                                                    | Ċ                                             | <b>)</b> ))                                                                        |                            |
| Email                                                     | Last name *                                                                                                    | Enter WI-FI network your device will use                       | Power on your device                          | 1. Press Go to Wi-Fi Settings to Wi-Fi<br>settings and choose your device, similar | Getting device information |
| Password 🍳                                                | Create a password *                                                                                                    | • Whart_2.4G ·                                                 |                                               | 2. Press Already Connected                                                         | 18:11                      |
| Forgot Password?                                          | Lowercase letter, Digit and Special character           Repeat your password *         Image: Compare the system of the system of the | 16/64<br>Clear cache?                                          |                                               |                                                                                    | Configuring Device         |
|                                                           | I'm not a robot     Accent Privacy Policy                                                                                                    |                                                                |                                               |                                                                                    | i.                         |
| Log In                                                    | Simus                                                                                                    |                                                                |                                               | Already Connected                                                                  | Configuring Wi-Fi          |
| New User? Create Account                                  | Already have an account? Sign In                                                                                                    | Continue                                                       | Ready                                         | Go to WI-FI Settings                                                               | Final check                |
|                                                           | e o s                                                                                                    | ≡ □ ⊲                                                          | ≡ 0 ⊲                                         |                                                                                    |                            |
| Press the key Devices at the press the '+' key to add a n | bottom of the screen,<br>ew device.                                                                                                    | 4. Go to Settings. So<br>and find your devi<br>Example: Avan-S | witch to Wi-Fi Settings<br>ice.<br>tats-87280 | 6. Connected device. Pre program.                                                  | ss the screen below to     |

Download the Avan-Stats app

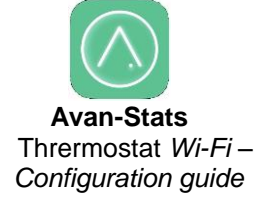

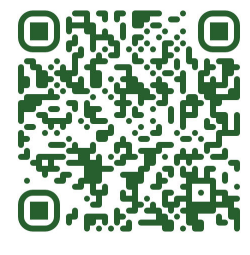

(IOS)

| Avan-Stats                | ← All +                      | <ul> <li>15:54 ● ● ● ● ● ● ● ● ● ● ● ● ● ● ● ● ● ● ●</li></ul>                                                                                                    | 12:22<br>▲ Avan-Stats<br><b>♦ Settings</b> Avan-Stats | ::!! † 6 | 16:26 C C C C C C C C C C C C C C C C C C C | 14:27     R ■       ←     TA652FH-W Thermostat                                                       |
|---------------------------|------------------------------|----------------------------------------------------------------------------------------------------|-------------------------------------------------------|----------|---------------------------------------------|----------------------------------------------------------------------------------------------------|
| Thermostats               |                              | <ul> <li>J)</li> <li>Press Go to WI-FI Settings to WI-FI settings and choose your device, similar to Avan-Stats-CEBD4</li> <li>Press Already Connected</li> </ul> | ALLOW AVAN-STATS TO ACCESS                            |          | My Thermostat connected!                    | Label: My Thermostat<br>Model: TA6527H-W Thermostat<br>Device name: EC:42:40:52:C7:F0<br>%% Inactive |
| Plugs Air Quality Sensors | The list is currently empty. |                                                                                                    |                                                       |          |                                             |                                                                                                    |
|                           |                              |                                                                                                    |                                                       |          |                                             |                                                                                                    |
|                           |                              | (Already Connected)                                                                                                    |                                                       |          |                                             |                                                                                                    |
| •                         |                              | Go to Wi-Fi Settings                                                                                                    |                                                       |          | Finish                                      |                                                                                                    |
| Home Devices More         | ≡ □ ⊲                        | ≡ 0 ⊲                                                                                                    |                                                       |          | ≡ 0 ⊲                                       | E a a                                                                                                |

# KOBAN

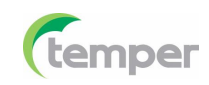

# Mobile App Interface

- account registration with **Avan-Stats** App required for first-time users
- Refer to the Avan-Stat Pairing Guide if you have trouble setting it up

Label: My Thermostat Model: TA652FH-W Thermostat Device name: A8:48:FA:57:5C:68

# Devices

| All devices |   |          | > |
|-------------|---|----------|---|
| Active      | 1 | Inactive | 0 |

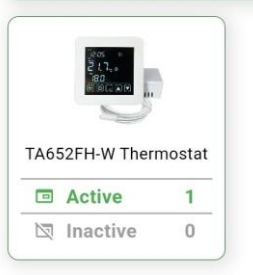

- Enter the **Remote** tap to adjust setpoint, room temperature
- Tab on "Setpoint" and manually adjust room temperature on the temperature slider

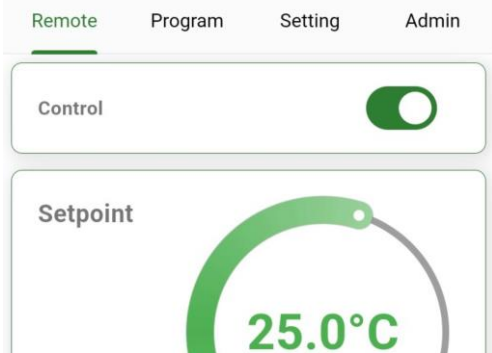

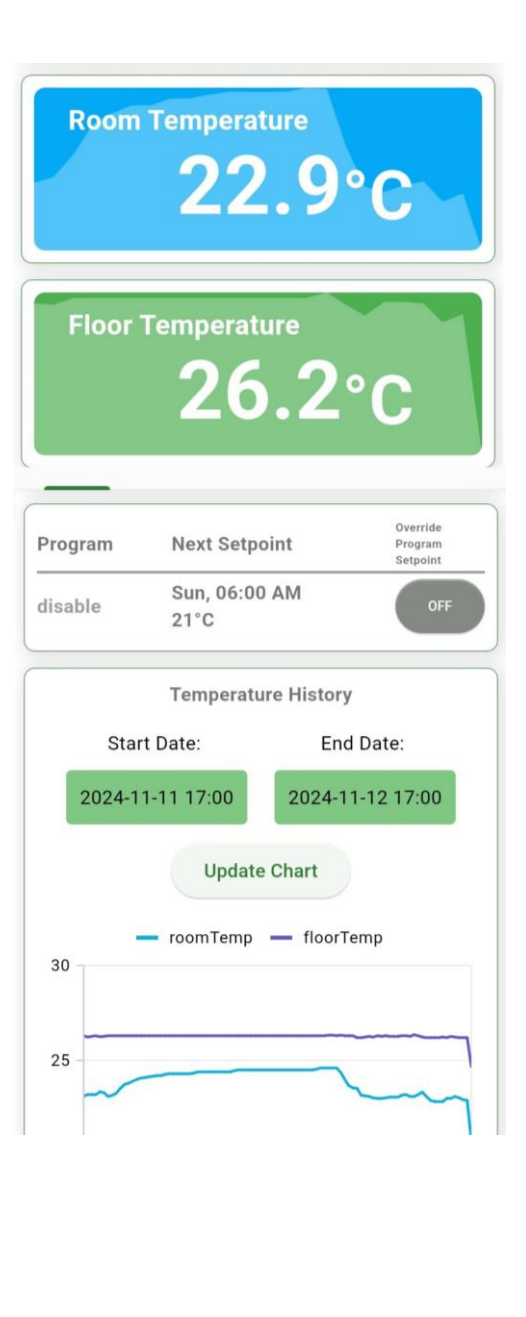

- Enter the Programs tap to access current program mode -- Nil, Everyday, 1+5+1, Individual.
- When No Program is selected, no setting can be adjusted.
- When Everyday / 1+5+1 / Individual program is selected. Program time slot and setpoint can

be adjusted 4 time zones per day Remote Program Setting Admin Program Program Mode: Everyday Sunday V Monday V Tuesday V Wednesday V Thursday V Friday V Saturday ~

- Ener Admin section
   Press "Data and Time
- Press "Data and Time Sync Now" and send request to network time server selected

| Enter Time NTP Server — |          |
|-------------------------|----------|
| Enter Time NTP Se       | rver     |
| Sa                      | ve       |
|                         |          |
| ime Format:             |          |
| Time Format:            | 24 hours |

- Enter Setting Tap, Internal setting can be adjusted.
- Internal Sensor / External Sensor / Combined sensor can be selected when it is in heat mode.
- Only Internal Sensor will be used in cool mode.
   Temperature offset is adjusted only when there is difference between the actual temperature and
- difference between the actual temperature and the measured value from thermostat. Remote Program Setting Admin

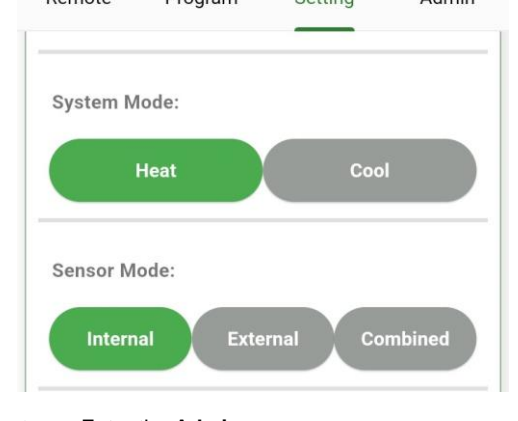

| Remote     | Program    | Setting       | Admir   |
|------------|------------|---------------|---------|
|            |            |               |         |
| Device nar | ne A8      | :48:FA:57:5C: | 68      |
| Device pro | file TA    | 652FH-W The   | rmostat |
| Label      | My         | Thermostat    |         |
| Model      | TA         | 652FH-W-TB    |         |
| MACaddre   | ss A8      | :48:FA:57:5C: | 68      |
| Wi-Fi FW V | ersion 2.3 | 3.3           |         |
| MCU FW V   | ersion 1.5 | 5.1.0         |         |